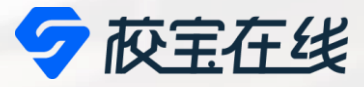

# System Brochure for Parents ZIS校宝系统家长使用指南

## **Zhuhai International School**

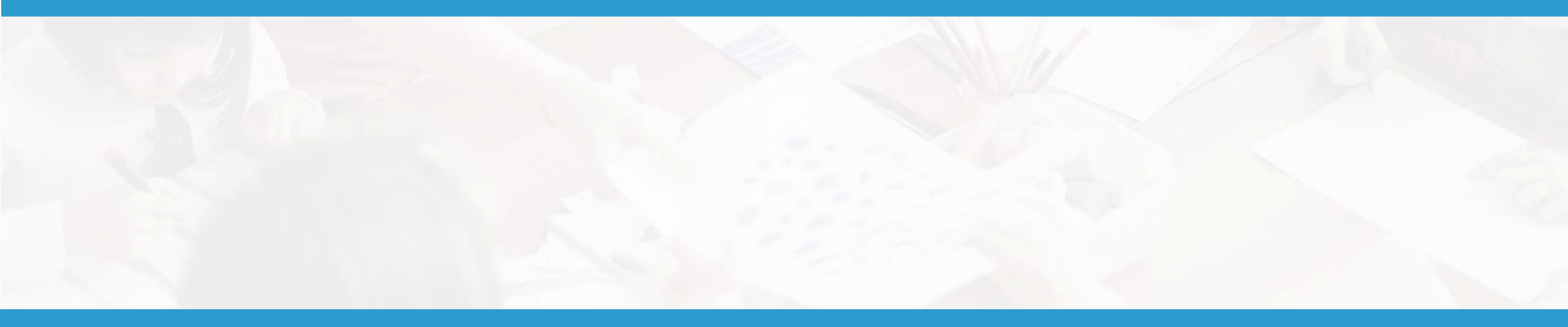

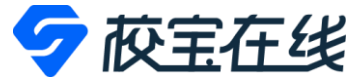

## 首先用微信登录

・1. 收到ZIS校宝系统发来的短信:

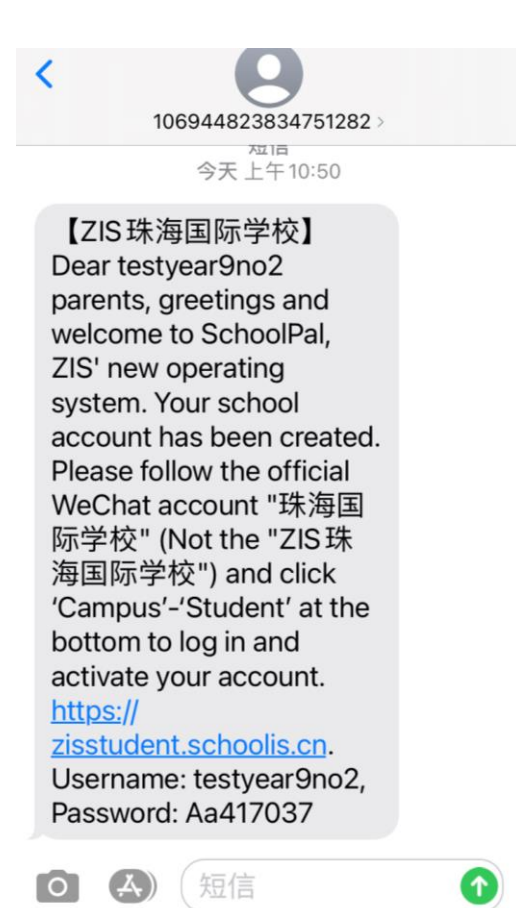

- ・2. 用微信扫码以下图片并关注微信公众
  - 号: "珠海国际学校"

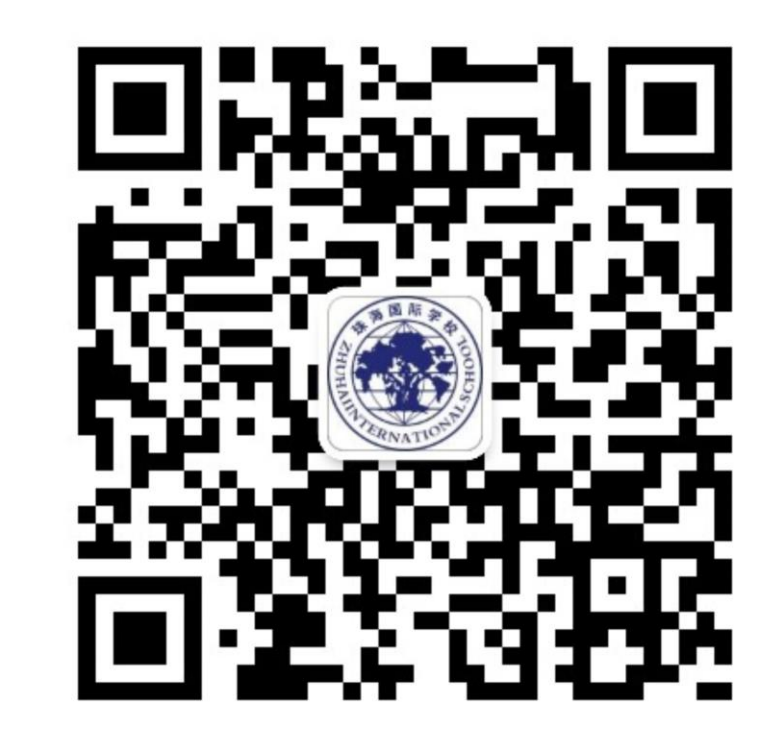

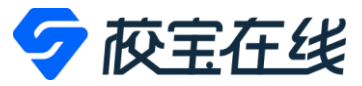

E

考勤

请假

我的

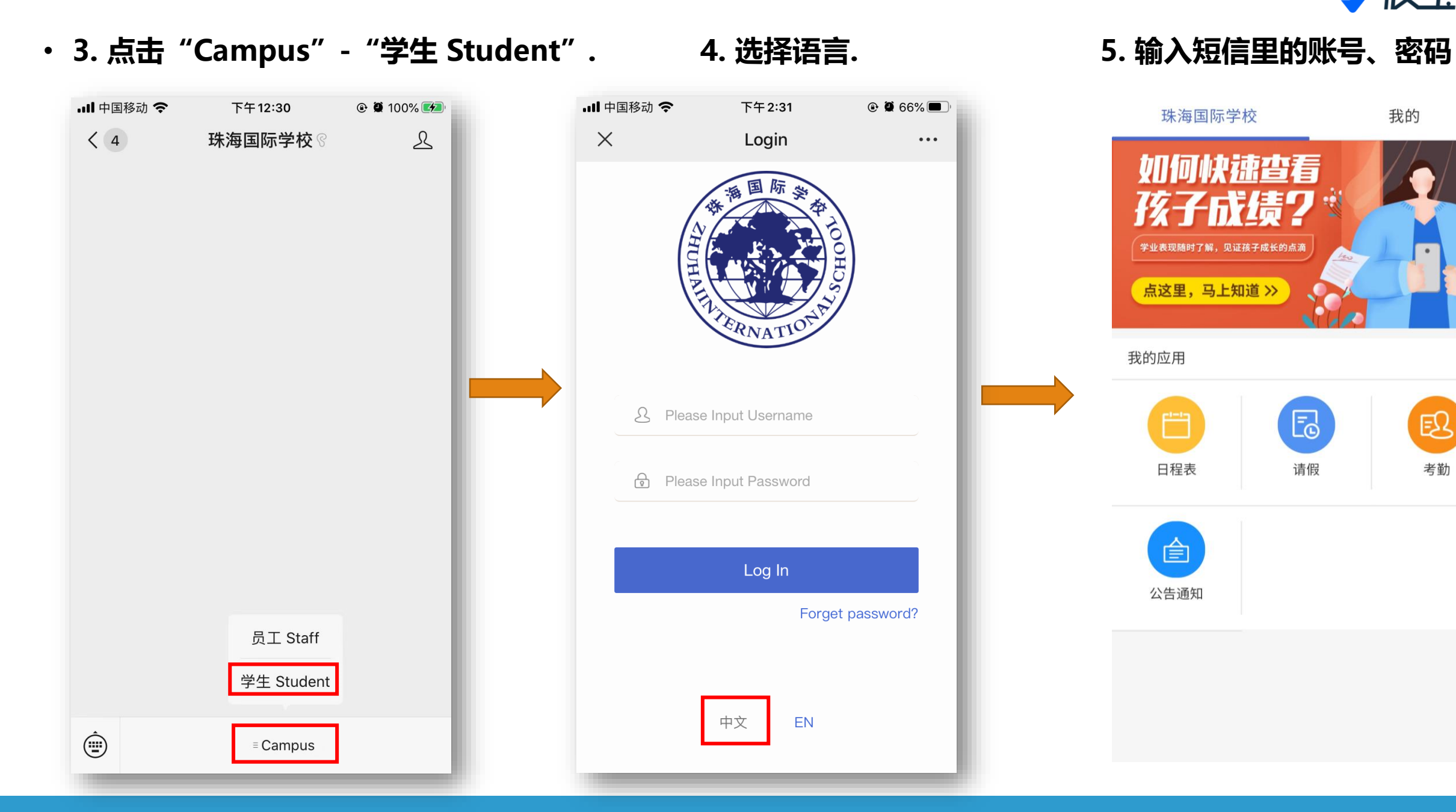

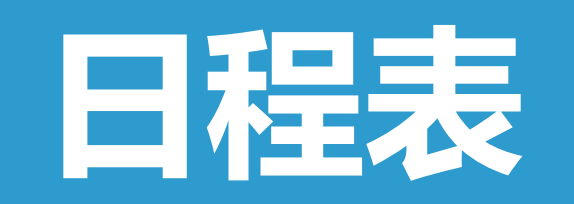

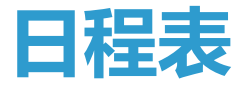

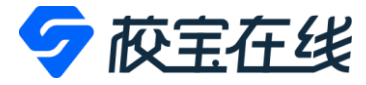

#### ・点击"日程表"可查看课表

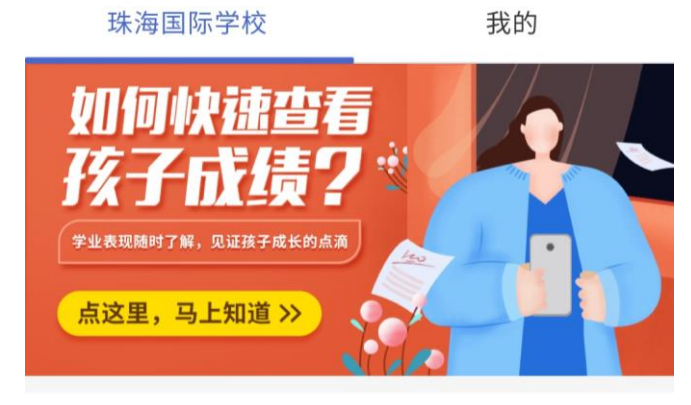

#### 我的应用

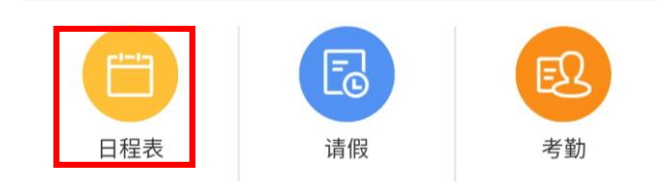

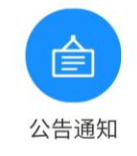

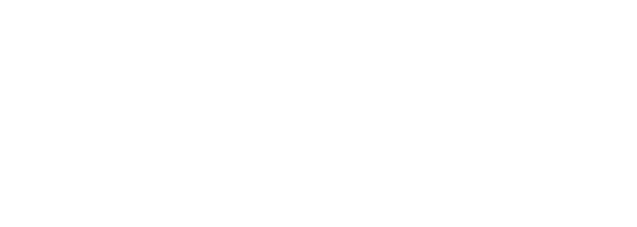

| <b>.11</b> 中 | 国移动 🗢                      |                            | 下午 2:41                    | ۲                     | <b>29%</b>                  |
|--------------|----------------------------|----------------------------|----------------------------|-----------------------|-----------------------------|
| ×            |                            |                            |                            |                       | •••                         |
| Ма           | r 🕶                        |                            |                            |                       | ES丁满                        |
|              | Mon.<br>03-29              | <b>Tues.</b><br>03-30      | Wed.<br>03-31              | <b>Thur.</b><br>04-01 | <b>Fri.</b><br>04-02        |
|              | Chinese<br>Ms.<br>Xu,xujun |                            |                            | 趣味魔…<br>shiqian       |                             |
| 1            | Americ<br>Lewis            |                            |                            |                       |                             |
|              |                            |                            |                            |                       | Germany<br>Mr. Zhu          |
| 2            |                            |                            |                            |                       | Spanish<br>juliazhou<br>min |
|              |                            |                            |                            |                       | Chinese<br>Ms.<br>Xu,xujun  |
| 3            |                            | Chinese<br>Ms.<br>Xu,xujun | Chinese<br>Ms.<br>Xu,xujun |                       |                             |
|              |                            |                            |                            | Chinese               |                             |
|              |                            |                            |                            |                       |                             |
|              |                            | <                          |                            | >                     |                             |

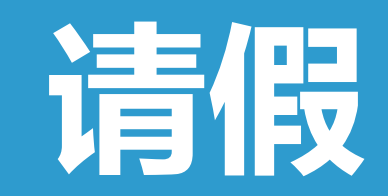

## 请假申请

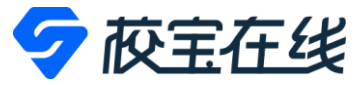

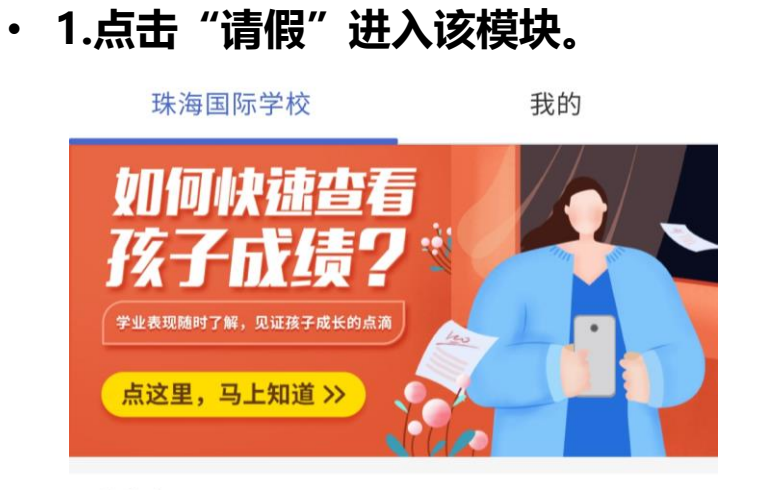

我的应用

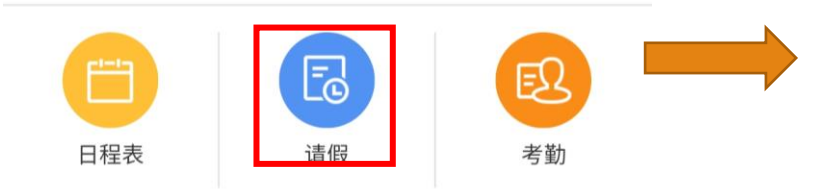

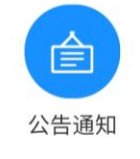

#### 2. 点击 "申请请假".

| ×        | 请假                              |                   |
|----------|---------------------------------|-------------------|
| 2021-03- | 22 10:25                        | 审批通过              |
| 事假 2     | 021-03-22 11:00 至 2021-03-23 17 | 7:30              |
| 姓名       | testyea                         | ar12 / testyear12 |
| 校区       |                                 | 珠海国际学校            |
| 班级       | +                               | 一二年级十二年级          |
| 事由       |                                 | dimi test         |

申请请假

#### 3. 填好请假内容

| ×    | 请假           | `            |
|------|--------------|--------------|
| 姓名   | testyear12 , | / testyear12 |
| 开始时间 | 请            | 选择时间 >       |
| 结束时间 | 请            | 选择时间 >       |
| 请假类型 | 事佣           | 病假           |

请输入请假事由(不超过30个字符)

附件 请上传附件 >

提交

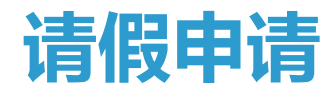

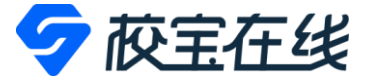

・4. 点击 ″提交 ″.

| ×    | 请假         |              |
|------|------------|--------------|
| 姓名   | testyear12 | / testyear12 |
| 开始时间 | ì          | 青选择时间 >      |
| 结束时间 | 详          | 青选择时间 >      |
| 请假类型 | 事          | 假病假          |

请输入请假事由(不超过30个字符)

| 附件 |    | 请上传附件 > |
|----|----|---------|
|    |    |         |
|    |    |         |
|    |    |         |
|    |    |         |
|    |    |         |
|    |    |         |
|    |    |         |
|    |    |         |
|    | 提交 |         |

### 5. 提交后可查看请假审批结果和记录.

| ×                | 请假 …                    |
|------------------|-------------------------|
| 2021-03-22 10:25 | 审批通过                    |
| 事假 2021-03-22 1  | 1:00 至 2021-03-23 17:30 |
| 姓名               | testyear12 / testyear12 |
| 校区               | 珠海国际学校                  |
| 班级               | 十二年级十二年级                |
| 事由               | dimi test               |

申请请假

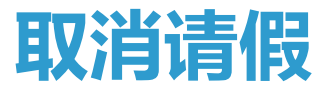

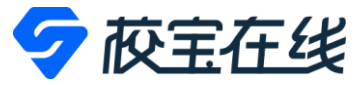

#### ・1. 点击申请记录.

| ×                | 请假                       |                |
|------------------|--------------------------|----------------|
| 2021-03-22 10:25 |                          | 审批通过           |
| 事假 2021-03-22    | 11:00 至 2021-03-23 17:30 |                |
| 姓名               | testyear12               | 2 / testyear12 |
| 校区               | 3                        | 珠海国际学校         |
| 班级               | +=:                      | 年级十二年级         |
| 事由               |                          | dimi test      |
|                  |                          |                |

## 2. 点击"撤销申请".

| ×                      | 请假             |                     |
|------------------------|----------------|---------------------|
| 姓名                     | testy          | /ear12 / testyear12 |
| 校区                     |                | 珠海国际学校              |
| 班级                     |                | 十二年级十二年级            |
| 班主任                    | Damon Sazegar  | 史晓鸥 张励 刘芃           |
| 开始时间                   |                | 2021-03-22 11:00    |
| 结束时间                   |                | 2021-03-23 17:30    |
| 请假类型                   |                | 事假                  |
| 请假事由                   |                | dimi test           |
| 请假状态                   |                | 审批通过                |
| 审批人                    |                | 刘芃芃                 |
| 审批时间                   |                | 2021-03-22 10:28    |
| 请假操作记录                 |                |                     |
| <b>请假审批</b><br>【审批通过】  | (刘芃芃) 审批意见:    | 2021-03-22 10:28    |
| 请假申请<br>(testyear12) 词 | 青假事由:dimi test | 2021-03-22 10:25    |
| 撤销目                    | 申请             | 缩短请假                |

### 3. 填写原因后点击"提交".

| ×            | ī                            | <b>青假</b>             |         |
|--------------|------------------------------|-----------------------|---------|
| 姓名           | í                            | testyear12 / testyea  | ar12    |
| 校区           | 2                            | 珠海国际                  | 学校      |
| 班级           | ł                            | 十二年级十二年               | 年级      |
| 班主           | 壬任 Damon Sa                  | zegarl史晓鸥 张励 刘        | 芃       |
| 开始           | 时间                           | 2021-03-22 1          | 1:00    |
| 结束           | 时间                           | 2021-03-23 17         | 7:30    |
|              | 请输入撤销理由(必共<br>符。             | 真),不超过30个字            | 设<br>st |
| 译            | 注:提交撤销申请后将                   | 将无法取消操作。              | 立<br>式  |
| 茸            | 取消                           | 提交                    | 8       |
| 请假揍          | 操作记录                         |                       |         |
| <b>请假</b>    | <b>审批</b><br>批通过】(刘芃芃) 审排    | 2021-03-22            | 10:28   |
| 请假<br>(testy | <b>申请</b><br>year12) 请假事由:di | 2021-03-22<br>mi test | 10:25   |
|              | 撤销申请                         | 缩短请假                  |         |

申请请假

# 缩短请假时间

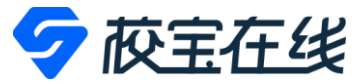

#### 1.点击申请记录.

| ×                | 请假                     |                |
|------------------|------------------------|----------------|
| 2021-03-22 10:25 |                        | 审批通过           |
| 事假 2021-03-22 1  | 1:00 至 2021-03-23 17:3 | 0              |
| 姓名               | testyear1              | 2 / testyear12 |
| 校区               |                        | 珠海国际学校         |
| 班级               | +=                     | 二年级十二年级        |
| 事由               |                        | dimi test      |
|                  |                        |                |

#### 2.点击" 缩短请假".

| ×                     | 请假              |                    |
|-----------------------|-----------------|--------------------|
| 姓名                    | testy           | ear12 / testyear12 |
| 校区                    |                 | 珠海国际学校             |
| 班级                    |                 | 十二年级十二年级           |
| 班主任                   | Damon Sazegar 5 | 史晓鸥 张励 刘芃…         |
| 开始时间                  |                 | 2021-03-22 11:00   |
| 结束时间                  |                 | 2021-03-23 17:30   |
| 请假类型                  |                 | 事假                 |
| 请假事由                  |                 | dimi test          |
| 请假状态                  |                 | 审批通过               |
| 审批人                   |                 | 刘芃芃                |
| 审批时间                  |                 | 2021-03-22 10:28   |
| 请假操作记录                |                 |                    |
| <b>请假审批</b><br>【审批通过】 | (刘芃芃) 审批意见:     | 2021-03-22 10:28   |
| 请假申请<br>(testyear12); | 青假事由:dimi test  | 2021-03-22-10:25   |
| 撤销                    | 申请              | 缩短请假               |

#### 3. 调整开始时间和结束时间后点击"提交".

|  | ×          | 请                                | 假                     | •••   |  |
|--|------------|----------------------------------|-----------------------|-------|--|
|  | 姓          | 名                                | testyear12 / testyea  | ar12  |  |
|  | 校          | X                                | 珠海国际                  | 学校    |  |
|  | 班          | 级                                | 十二年级十二年               | 年级    |  |
|  | 班          | 主任 Damon Saz                     | zegarl史晓鸥 张励 刘        | 芃     |  |
|  | 开          | 始时间                              | 2021-03-22 1          | 1:00  |  |
|  | 绗          | 开始时间调整为:                         | 2021-03-22 11: 🗸      | 0     |  |
|  | ìŦ         | 结束时间调整为:                         | 2021-03-23 17: 🗸      | 設     |  |
|  | ìŧ         | 请输入缩假理由(必填                       | 〕,不超过30个字             | st    |  |
|  | ìŧ         | 符。                               |                       | 立     |  |
|  | 茸          | 注:提交缩短请假申请履                      | 后将无法取消操作。             | 弌     |  |
|  | 茸          | 取消                               | 提交                    | 8     |  |
|  | 请假操作记录     |                                  |                       |       |  |
|  | 请(         | 段审批                              | 2021-03-22            | 10:28 |  |
|  | 1          | 【审批通过】(刘芃芃)审批意见:                 |                       |       |  |
|  | 请(<br>(te: | <b>段申请</b><br>styear12) 请假事由:dir | 2021-03-22<br>ni test | 10:25 |  |
|  |            | 撤销申请                             | 缩短请假                  |       |  |

申请请假

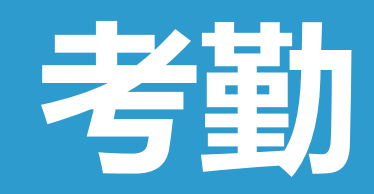

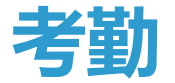

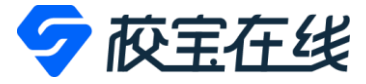

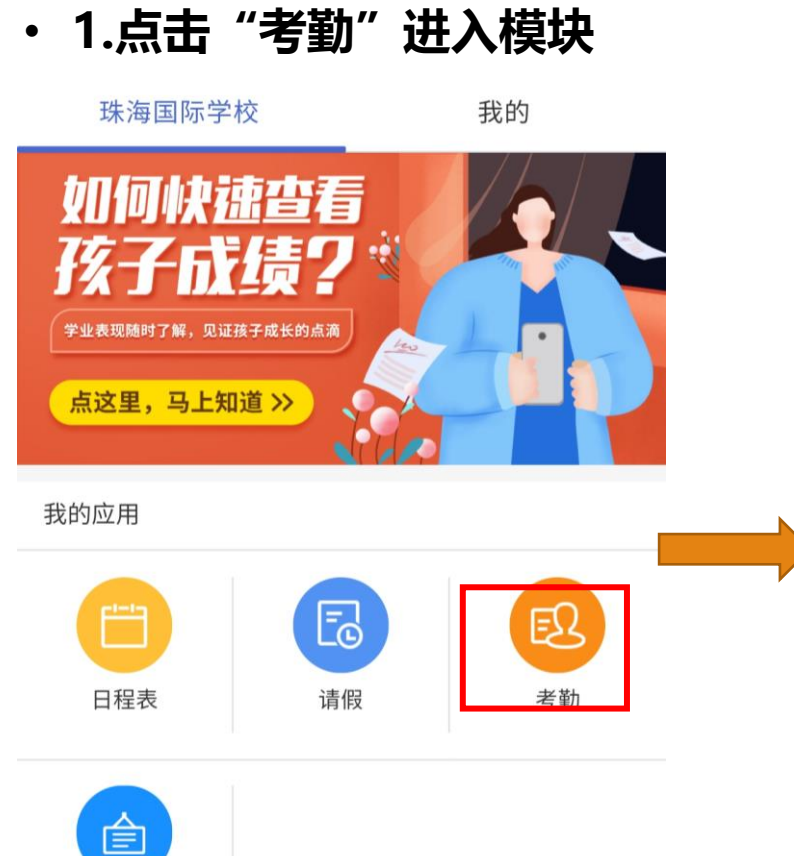

公告通知

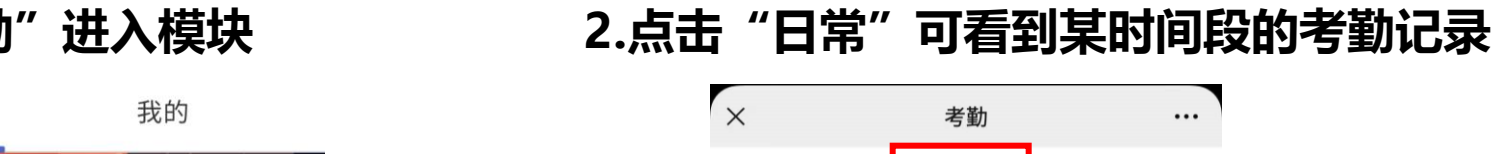

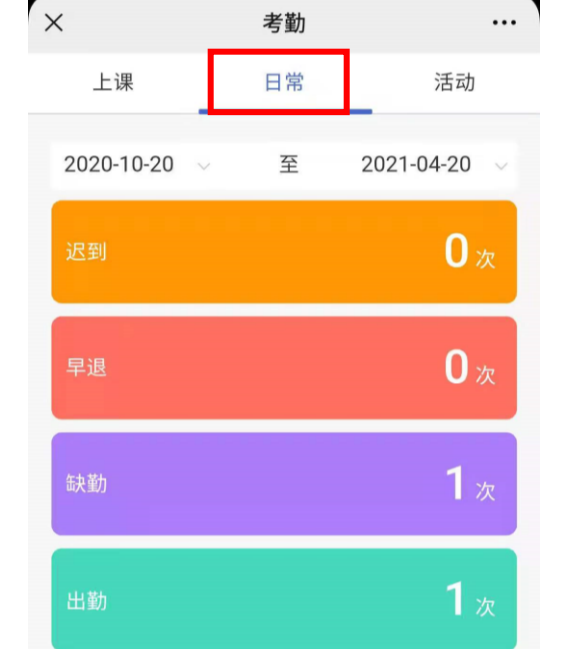

考勤总数:2次

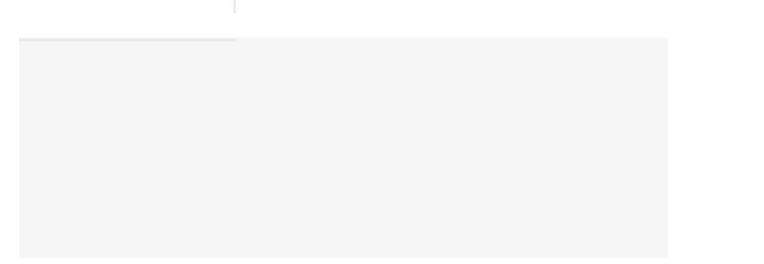

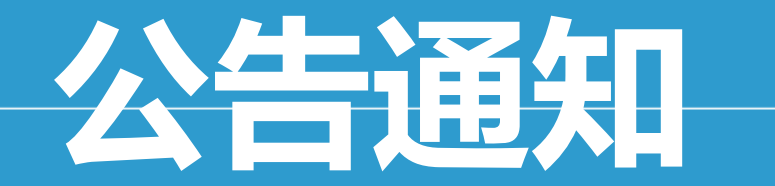

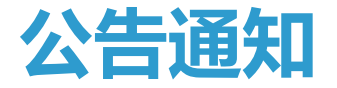

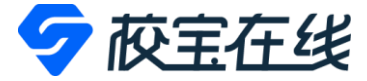

・ 1. 点击"公告通知"进入模块。

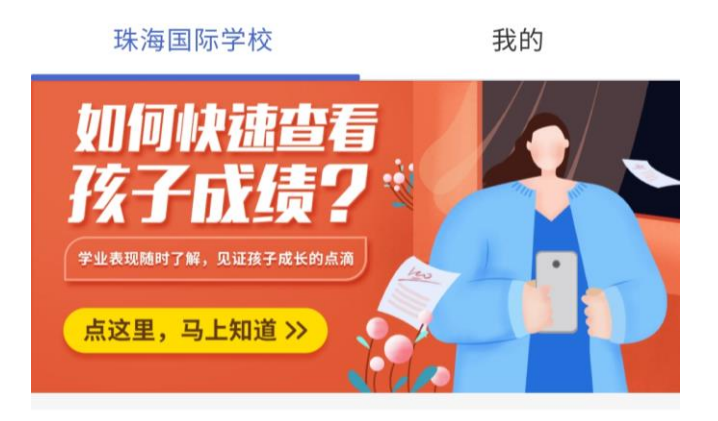

#### 我的应用

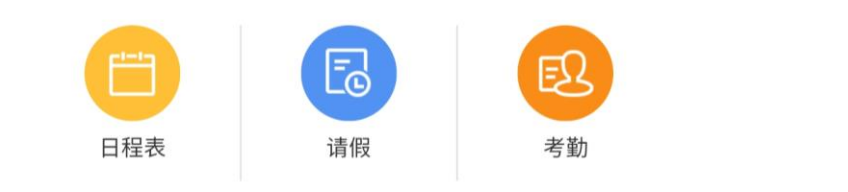

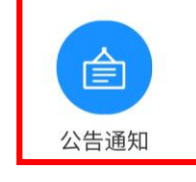

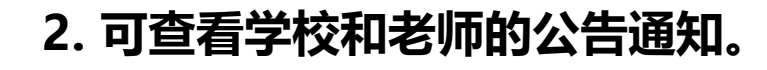

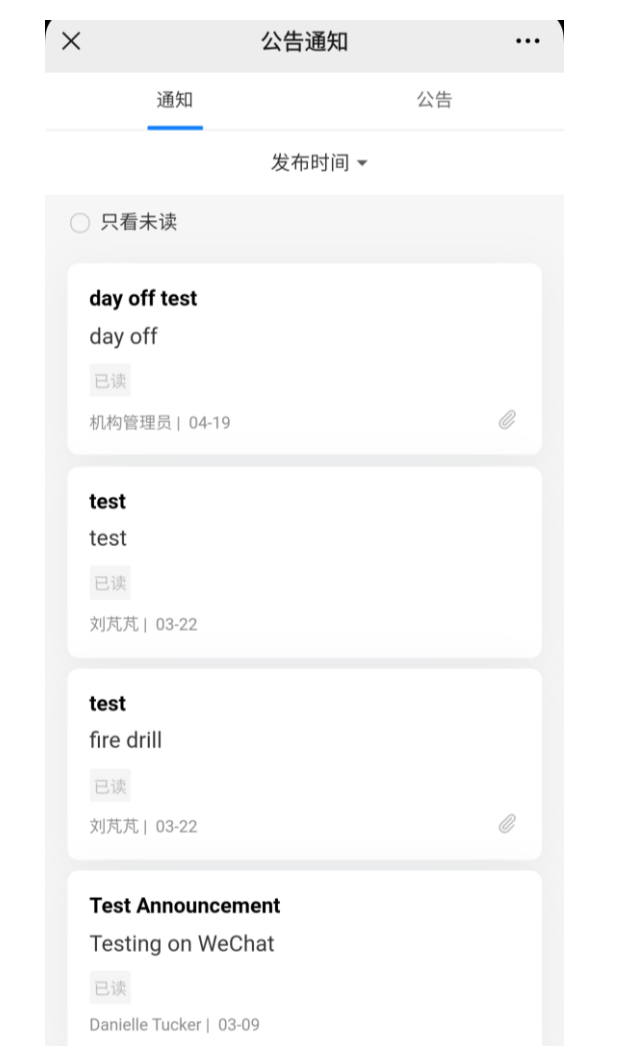

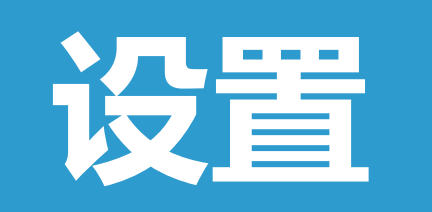

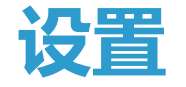

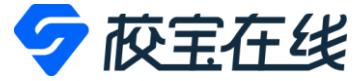

#### ・ 点击"我的",可在此切换语言、绑定更多学生账号、切换学生账号以及修改密码。

| ×        |                                    | •••    |
|----------|------------------------------------|--------|
| 珠海国际学校   |                                    | 我的     |
| t        | test year8<br>test year8<br>珠海国际学校 |        |
| 校区       |                                    | 珠海国际学校 |
| 班级       |                                    | 八年级    |
| 修改密码     |                                    | >      |
| 账号解绑     |                                    | >      |
| 切换账号     |                                    | >      |
| 绑定其他学生账号 |                                    | >      |
| 切换至英文 🏶  |                                    | >      |
|          |                                    |        |